## Verwalten der Office 365 Installationen

- 1. Gehen Sie mit dem Browser auf https://portal.office.com
- 2. Melden Sie sich mit Ihren Zugangsdaten an.

3. Rechts oben auf das Zahnradsymbol klicken und Office 365 auswählen. Es öffnet sich ein neues Browserfenster.

| Microsoft Office Home                                  | Mein Konto                                                   |
|--------------------------------------------------------|--------------------------------------------------------------|
| Guten Abend                                            | Einstellunge                                                 |
|                                                        | Office installieren V                                        |
|                                                        | Design Standarddesign                                        |
| Dokumente                                              | Startseite                                                   |
| Zuletzt verwendet Angeheftet Mit mir geteilt Entdecken | Kenwort                                                      |
| - <b>2</b>                                             | Andern Sie Inr Reinwort.<br>Sprache<br>Deutsch (Deutschland) |
|                                                        | Three App-Einstellunger<br>Office 365                        |
| Keine zuletzt verwendeten Office-Onlinedokumen         | te<br>vier laden                                             |

4. Hier sehen Sie, wie oft und auf welchen Geräten sie Office 365 installiert haben:

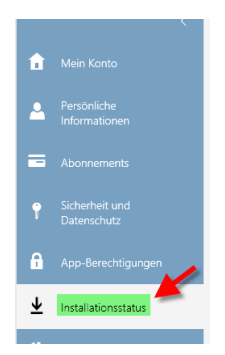

Sie können eine Installation auf einem Gerät auch deaktivieren, z.B. wenn die Anzahl der erlaubten Installationen überschritten ist oder sie diese auf dem PC/Mac nicht mehr benötigen.